الشرح العربي الرسمي للـ Snort

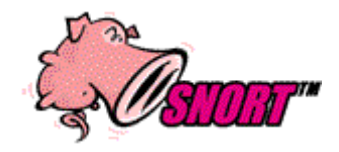

# الكاتب : Super Linux

# http://www.security4arab.net

ماهو الـ? Snort IDS

محلل حقيقي للحزم الشبكيه او مايسمى باللـ Packet ويقيك من انواع عده من الانتاك مثل البفر اوفر فلو وعمليات المسح الشبكي (سكان بورت) والـ CGI Attacks والـ SMB probes وايضاً SMB والكثير .

طبعاً شرحي مخصص لأنظمة الردهات فقط ،،

ابدا بالشرح الان

او لا نقوم بتغيير بورتكول الـ SSH من 1 الى 2

اول قم بتحرير ملف الـ etc/ssh/sshd\_config/ باستخدام المحرر الى تفضله ومن ناحيتي افضل الـ nano

کود :HTML

pico /etc/ssh/sshd\_config

قم بالبحث على Protocol 2,1#

وامسح الـ # الموجوده بجانبه ورقم 1 والفاصله ,

لكى يظهر بهذا الشكل

Protocol 2

قم بحفظ عملك

کود :HTML

CTRL + X and press Y and Entre

بعد الانتهاء

قم بعمل رستارت للـ SSH

ک<u>ود :HTML</u>

root@server [~]# service sshd restart

الان لنقم بانشاء مجلد في الرووت باسم snort

#### کود :HTML

| root@server | [~]# mkdir | snort | ; | cd | snort |  |  |
|-------------|------------|-------|---|----|-------|--|--|
| root@server | [~/snort]# |       |   |    |       |  |  |

الان نقوم بانز ال السنورت والعديد من المكتبات والملفات الي يحتاجها السنورت

اولا نقوم بانزل السنورت

کود :HTML

wget http://www.snort.org/dl/snort-2.1.3.tar.gz

کود :HTML

wget <u>http://phplens.com/lens/dl/adodb390.tgz</u>

کود :HTML

wget http://acidlab.sourceforge.net/acid-0.9.6b23.tar.gz

کود :HTML

wget http://www.gzip.org/zlib/zlib-1.2.1.tar.gz

#### کود :HT<u>ML</u>

wget http://www.aditus.nu/jpgraph/downloads/jpgraph-1.13.tar.gz

کود:HTML

wget http://www.tcpdump.org/release/libpcap-0.7.2.tar.gz

کود :HTML

wget http://unc.dl.sourceforge.net/sourceforge/pcre/pcre-4.1.tar.gz

الان قمنا بانزال السنورت وجميع مايحتاجه من مكتبات وملفات

او لأ نقوم بتنصيب الـ Zlib عن طريق الامر التالي

کود:HTML

tar -xvzf zlib-1.2.1.tar.gz
cd zlib-1.2.1
./configure
make
make install
cd ..

الان نقوم بنتصيب الـLibpcap

کود :HTML

tar -xvzf libpcap-0.7.2.tar.gz
cd libpcap-0.7.2
./configure
make
make install
cd ..

الان نقوم بتتصيب ال-pcre

کود :HTML

tar -xvzf pcre-4.1.tar.gz
cd pcre-4.1
./configure
make
make install
cd ..

#### الان نقوم بنتصيب الـSnort

کود :HTML

groupadd snort useradd -g snort snort mkdir /etc/snort mkdir /var/log/snort tar -xvzf snort-2.1.3.tar.gz cd snort-2.1.3 ./configure --with-mysql=/usr/local/mysql make make install

الان نقوم بنسخ ملفات الكونفج الي مجلداتها الرئيسيه

کود :HTML

cp \* /etc/snort
cd ../etc
cp snort.conf /etc/snort
cp \*.config /etc/snort

الان نقوم بالتعديل في اعدادات الـ Snort

کود :HTML

pico /etc/snort/snort.conf

اذا كنت تملك شبكه داخليه بين اجهزتك او سير فراتك

قم بالبحث عن 10.2.2.0/24 var HOME\_NET

وقم بتغيير الـ ips حسب الايبيات الداخليه لسيرفر اتك وليس الايبيات الخارجيه

من ناحيتي انا سويتها مثل كذا

var HOME\_NET 192.168.1.1/2

بعدها قم بتغبير الـRule Path

من var RULE\_PATH ../rules الى/etc/snort/

الان نقوم بالبحث عنoutput database: log, mysql

ثم تعديل الاعدادات فيه مثل السطر الى تحت

کود :HTML

output database: log, mysql, user=snort password=test dbname=snort host=localhost

قم بتغيير الباسورد الى باسورد الرووت الخاص بالـ Mysql

الان في نفس السطر الى عدلنا فيه قم بحنف علامه الـ #

قم بحفظ عملك الانCTRL + X and press Y and press Entre

الان من سطر الاو امر قم بالدخول الى الـ Mysql

کود :HTML

root@server [~/snort/snort-2.1.3/etc]# mysql
Welcome to the MySQL monitor. Commands end with ; or \g.
Your MySQL connection id is 831 to server version: 4.0.20-standard
Type 'help;' or '\h' for help. Type '\c' to clear the buffer.
mysql>

الان لنقم بانشاء قواعد البيانات

کود :HTML

mysql> create database snort; >Query OK, 1 row affected (0.01 sec) mysql> grant INSERT,SELECT on root.\* to snort@localhost; >Query OK, 0 rows affected (0.02 sec) mysql> SET PASSWORD FOR snort@localhost=PASSWORD('test'); >Query OK, 0 rows affected (0.25 sec) mysql> grant CREATE, INSERT, SELECT, DELETE, UPDATE on snort.\* to snort@localhost; >Query OK, 0 rows affected (0.02 sec) mysql> grant CREATE, INSERT, SELECT, DELETE, UPDATE on snort.\* to snort; >Query OK, 0 rows affected (0.02 sec) mysql> grant CREATE, INSERT, SELECT, DELETE, UPDATE on snort.\* to snort; >Query OK, 0 rows affected (0.02 sec) mysql> exit >Bye

الان قم ينتفيذ هذا الامر

کود :HTML

mysql -uroot -ppass snort < contrib/create\_mysql</pre>

ملاحظه الـ pass بدله بباسورد الرووت الخاص بالـMysql

عد اضافه القاعده الان نقوم بالتاكد من ولوجها لقاعده البيانات

```
کود :HTML
```

```
root@server [~/snort/snort-2.1.3]# mysql
Welcome to the MySQL monitor. Commands end with ; or \backslash q.
Your MySQL connection id is 840 to server version: 4.0.20-standard
Type 'help;' or '\h' for help. Type '\c' to clear the buffer.
mysql> show databases;
+----+
Database
+----+
eximstats
mail
mysql
snort
test
+----+
5 rows in set (0.04 sec)
mysql> use snort;
Reading table information for completion of table and column names
You can turn off this feature to get a quicker startup with -A
Database changed
mysql> show tables;
+----+
Tables_in_snort
+----+
 data
 detail
 encoding
 event
 icmphdr
 iphdr
 opt
 reference
 reference_system
 schema
 sensor
 sig_class
 sig_reference
 signature
 tcphdr
udphdr
+----+
16 rows in set (0.01 sec)
mysql> quit
Bye
root@server [~/snort/snort-2.1.3]#
```

الان نقوم بتركيب الـ JPGraph والـ adodb والـ

کود :HTML

```
tar -xvzf jpgraph-1.13.tar.gz
cp -rf jpgraph-1.13 /home/site/www/
tar -xvzf adodb390.tgz
cp -rf adodb /home/site/www/
tar -xvzf acid-0.9.6b23.tar.gz
cp -rf acid /home/site/www
```

الان نقوم بالتعديل في اعدادات الكونفق الخاصمه بالاسكربت الي قمنا بنقله لمجلد الموقع

|                 |          | کود :HTML |
|-----------------|----------|-----------|
| /www./agid/agid | conf php |           |

pico /home/site/www/acid/acid\_conf.php

تعدل المهم الي فيه

عدل الـ کود :HTML

\$DBlib\_path = "/home/site/www/adodb";

\$alert\_dbname = "snort";

ملاحظه بدل الـ site لازم تحط مجلد الموقع الخاص فيك

کود:PHP

```
$alert_host = "localhost";
$alert_port = "";
$alert_user = "root";
$alert_password = "pass";
/* Archive DB connection parameters */
$archive_dbname = "snort";
$archive_host = "localhost";
$archive_port = "";
$archive_user = "root";
$archive_password = "pass";
```

غيرها حسب المعلومات الى انت اخترتها و لانتسى باسورد الـ root او الـ snort للـMySQL للـ

وقم بالبحث عن ChartLib\_path

وقم بتعديله الى الباث الخاص بموقعك مثال السطر الى تحت

کود :HTML

\$ChartLib\_path = "/home/site/www/jpgraph-1.13/src";

الان قم بحفظ عملك CTRL + X And Press Y And Press Entre

اذهب من المتصفح

## http://ursite.com/acid/acid\_main.php

واختار من تحت الـ Setup Page وبعدها Create Acid

والان لم يبقى الى ربط السنورت بالكورن لكي يعمل بعد اعاده تشغيل السيرفر

بكل بساطه قم بالرجوع للمجلد الي انشئناه الخاص بالـ snort في مجلد الرووت

## cd /root/snort/snort-2.1.3

کود :HTML

cd /root/snort/snort-2.1.3
cp contrib/S99snort /etc/init.d/snort

بعدها قم بالتعديل ملف السنورت

کود :HTML

pico /etc/init.d/snort

بعدها قم بتعديل الـ =CONFIG الى كود:HTML

CONFIG=/etc/snort/snort.conf

وتعديل الـ =SNORT\_GID الى

کود :HTML

SNORT\_GID=snort

قم بحفظ عملك CTRL + X And Press Y And Press Entre

بعدها قم يتفيذ هذه الاوامر

کود :HTML

cd /etc/init.d chmod 755 snort cd /etc/rc3.d ln -s ../init.d/snort S99snort ln -s ../init.d/snort K99snort cd /etc/rc5.d ln -s ../init.d/snort S99snort ln -s ../init.d/snort K99snort

واخيرأ

snort -c /etc/snort/snort.conf

هذا الامر لتجربه عمل السنورت

تحياتي كاتب الموضوعSuper Linux

ملاحظه : الموضوع مطبق كاملاً وقد اعتمدت على بعض المصادر في تكويني لهذا الموضوع الطويل المتكامل واعتبر ه اول موضوع عربي يشرح الـ snort من الف الى ياء

حقوق الموضوع محفوظه لـ Security4Arab.Net يسمح بنسخ الموضوع شريطه الاذن مني انا شخصياً كاتب هذا الموضوع

تحياتيSuper Linux